# 野村財資管理電子平台登入指示

### 尊敬的客戶:

感謝 閣下選用野村財資管理電子平台(「電子平台」)。此乃透過 閣下的桌上電腦、智能電話或平板電腦,以 閣下本身的 RSA 保安身份
保安碼顯示器建立賬戶及登入的步驟指引。

- 若 閣下為首次用戶,且未曾設立個人身份號碼,請由「1.設立 閣下的 RSA 保安碼顧示器個人身份號碼」開始。
- 若 閣下已設立個人身份號碼,請由「2.以 閣下的 RSA 保安個人身份號碼及保安碼顯示器」開始。

# 1. 設立 閣下的 RSA 保安碼顯示器個人身份號碼

當 閣下首次登入電子平台時, 閣下需要跟隨下列步驟以設立 閣 下的 RSA 保安碼顯示器個人身份號碼。

## 步驟 A 登入電子平台

• 請透過互聯網瀏覽器進入 <u>https://www.nomuranow.com</u> 。

## 步驟 B 展示電子平台

 向下轉動至第三欄目,找到「我們的服務」。若 閣下看不到 「野村財資管理電子平台」方格,轉向右方便能找到。點擊「展 示服務版面」。

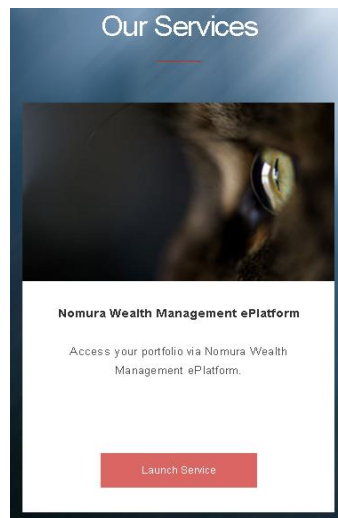

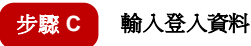

• 會出現一個對話框。如下圖所示。

| Nomura Now Login              |
|-------------------------------|
| RSA 保安登入                      |
| 請輸入所需的Nomura Now登入資料<br>使用者名稱 |
| 金碼                            |
|                               |
| ٤٨                            |
| 需要登入留韵吗?                      |

- 確認選取「RSA 保安登入」。如未,請選取。
- 輸入 閣下的用戶名稱及於 閣下 RSA 保安碼顯示器上的 6 位數字密碼作為密碼。

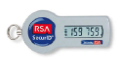

• 點擊「登入」。

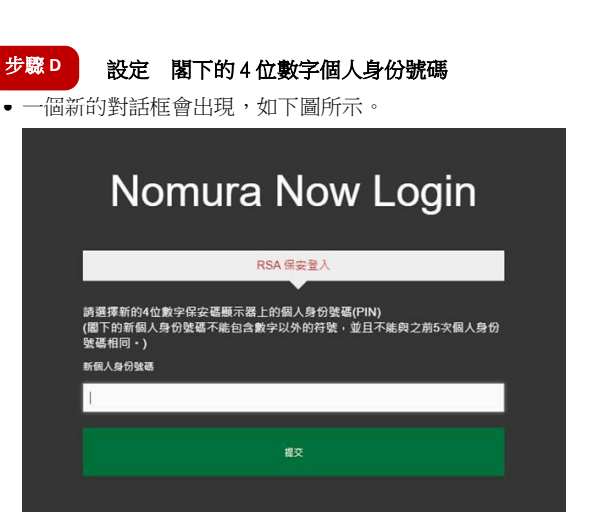

- 輸入4位數字個人身份號碼。4位數字個人身份號碼不能包含數字以外的字元,且不能與 閣下之前5次的個人身份號碼相同。
- 點擊「提交」。

# 步骤 E 等待更新後的新個人身份號碼以進入系統。

Pending Translation:以下的新對話框將顯示,要求最多等候 60 秒,以更 新 RSA 個人身份號碼。

| Nomura Now Login |                      |                 |  |  |
|------------------|----------------------|-----------------|--|--|
|                  | 密碼登入                 | RSA 保安登入        |  |  |
|                  | 您很快就能繼續操作,感謝<br>———— | <b>谢您的耐心等候,</b> |  |  |
|                  |                      |                 |  |  |
|                  |                      |                 |  |  |

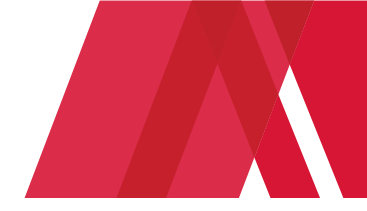

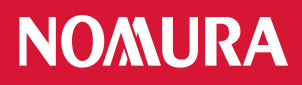

### • 在倒數完成後,請點擊'繼續'鍵。

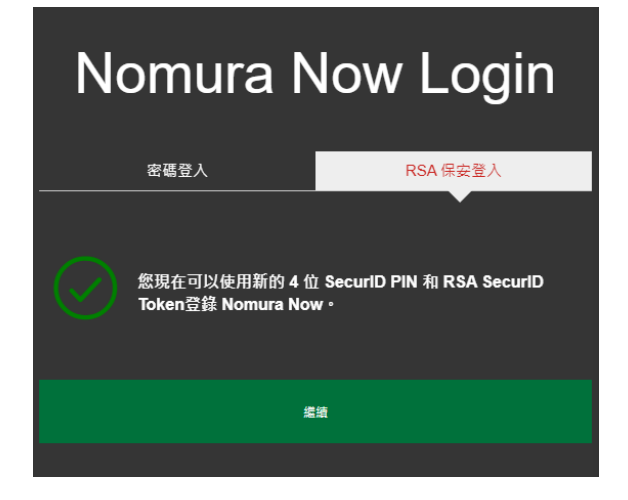

- 步驟 F 以 閣下的新個人身份號碼及保安碼顯示器登入
  - 輸入 10 位數字密碼,組合為

[閣下的 4 位數字個人身份號碼] + [閣下保安碼顯示器上顯示的 6 位數字密碼]

| Nomura Now Login              |
|-------------------------------|
| RSA保安登入                       |
| 請輸入所需的Nomura Now登入資料<br>使用者名稱 |
|                               |
| <b>安靖</b>                     |
|                               |
| 登入                            |
| 需要登入協助嗎?                      |

• 點擊「提交」。

# 步驟G免責聲明和條款及細則

- 一經成功登入,會出現一個載有 Nomura Now 免責聲明的對話 框,若 閣下同意此等條款,請點擊「同意」,並進入以下所述 的第2步。若 閣下不同意,請點擊「不同意」,並與 閣下的 財富經理聯絡。
- 請閱讀在下一個對話框的電子平台的條款及細則,若 閣下同意 這些條款,請點擊「接受」,閣下將會進入電子平台的網頁。若 閣下不同意,請點擊「取消」,並與 閣下的財富經理聯絡。

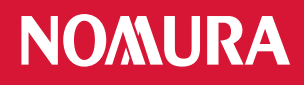

2. 以 閣下的 RSA 保安身份個人身份號碼及保安碼顧 示器登入

# 步驟 A 登入電子平台

• 請透過互聯網瀏覽器進入 <u>https://www.nomuranow.com</u>。

# 步驟 B 展示電子平台

 向下轉動至第三欄目,找到「我們的服務」。若 閣下看不到 「野村財資管理電子平台」方格,轉向右方便能找到。點擊「展 示服務版面」。

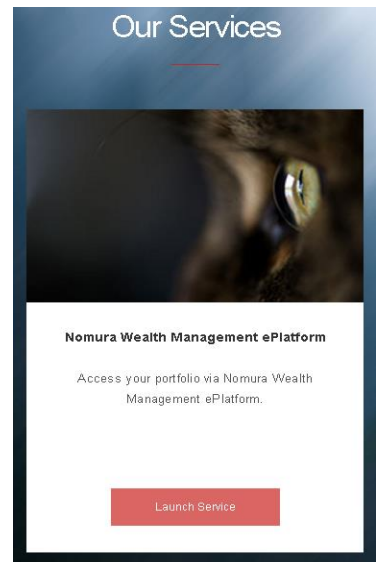

- 步驟C 輸入登入資料
- 會出現一個對話框。如下圖所示。

# RSA 保安登入 RSA 保安登入 時輸入所需的Nomura Now登入資料 使用者名編 日 受入

- 確認選取「RSA 保安登入」。如未,請選取。
- 輸入 閣下的用戶名稱及 10 位數字密碼,組合為
  - [閣下的4位數字個人身份號碼]+[閣下保安顯示器上顯示的 6 位數字密碼]

例如,若 閣下的4位數字RSA保安個人身份號碼為1234,以及RSA保安身份安全碼顯示器上顯示的6位數字密碼為 159759,閣下須輸入的密碼為1234159759。

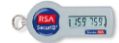

• 點擊「登入」,閣下會再進入電子平台的網頁

# 3. 再次進入電子平台網頁

- 閣下將會再次進入電子平台網頁。將會出現與屏幕大小相符的影像,但視乎 閣下所用的器材而定。
- 在完成使用電子平台後,請時常緊記登出。

| 電子平台遵項 >> |                                                                        |              |                |           | ll.        |          |
|-----------|------------------------------------------------------------------------|--------------|----------------|-----------|------------|----------|
| 首頁 合      | Action 10911度かけます。2021年2月0日                                            |              |                |           |            |          |
| 客戶帳戶列表    | → 系統進行例行維持保養 - 2020年11月21日                                             |              |                |           |            |          |
| 通知書 / 確認函 | ▲ 2020年10月20日下午0154(一卷)                                                |              |                |           |            |          |
| 收件箱·通知    | "" 電子平台網頁地址更新                                                          | Neg Ravia    |                | 1 Minte   |            | 更多公告ゅ    |
| > 投資組合列表  | 投資組合摘要                                                                 |              |                |           |            |          |
| > 投資組合摘要  | ▲ #英日期/日L 15/02/01                                                     |              |                |           |            |          |
| 〉資産配置     | ○ 截至日期(月): 15/03/21 ▼<br>○ 截至日期(月): 15/03/21                           |              | 外匯匯率           |           |            |          |
| > 貨幣領戶    | C MTHRINI                                                              |              | THEFT          |           |            |          |
| 〉債券       |                                                                        |              | 10945#81730931 |           |            |          |
| 〉股票       | 資産                                                                     | 價值(USD)      | AUD/USD        | 0.7750    | USD/AUD    | 1.2904   |
| 0 注耀      | Bonds *                                                                | 3,739,468.39 | CAD/USD        | 0.8023    | USD/CAD    | 1 2463   |
| 電子平台協助 ~  | Equilies                                                               | 146,281.11   | ELIDAIRD       | 1 1022    | LIGD/CLID  | 0.9290   |
| 常見問題      | Cach                                                                   | 92.052.00    | 0001100        | 1.1000    | 00012011   | 4.7477   |
| 聯繫我們      | outin                                                                  | 32,932.00    | GEPIUSD        | 1.3834    | USDIGEP    | 0.010    |
| 52 v      | · 資產總值:                                                                | 3,977,801.50 | HKD/USD        | 0.1288    | USD/HKD    | 7.7646   |
| 使用手册      |                                                                        |              | JPY/USD        | 0.0092    | USD/JPY    | 109.1050 |
| 春时記錄      | 次宫调店                                                                   | 3 977 801 50 | MYR/USD        | 0.2429    | USD/MYR    | 4.1173   |
| 管理信息系统報告  | 員准)押旧.                                                                 | 0,011,001.00 | NZD/USD        | 0.7203    | USD/NZD    | 1.3883   |
|           |                                                                        |              | SGD/USD        | 0.7435    | USD/SGD    | 1.3450   |
|           | Det 1                                                                  |              | CHF/USD        | 1.0760    | USD/CHF    | 0.9294   |
| 電子結單      | <ul> <li>Nat:</li> <li>本結算環境的投資組合資料構要乃以某样定日期起計量日、以您的參考賞物列示。</li> </ul> |              | 間註:            |           |            |          |
| 月結單       |                                                                        |              | 上还獲率優忙說        | 明光途,不愿詮釋為 | 任何貨幣可予兌換的量 | 經進率。     |
| 日結單       |                                                                        |              |                |           |            |          |

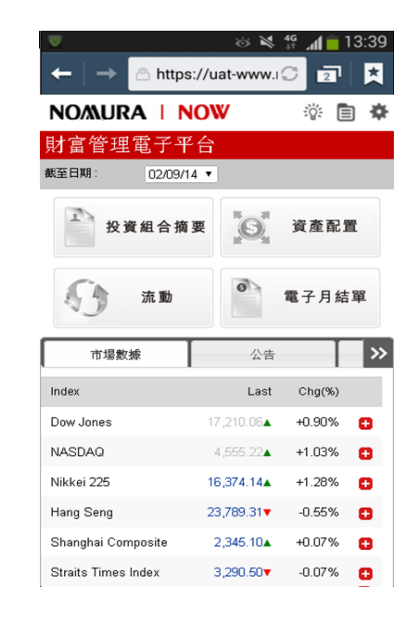

桌上電腦顯示網頁

### 智能電話/平板電腦網頁

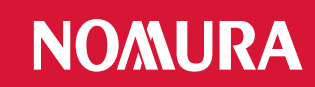

# 附錄:疑難排解

### 錯誤 1: 閣下的個人身份號碼包含特別字元。

• 請重新輸入4位數字號碼,並點擊「提交」。

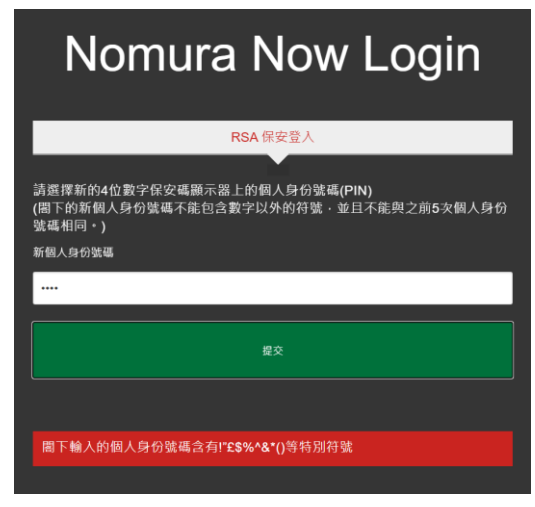

### 錯誤 2: 輸入的個人身份號碼無效。

閣下可能使用了前5次的個人身份號碼或4位數字以外的個人身份號碼。

| Nomura Now Login              |  |
|-------------------------------|--|
| RSA 保安登人                      |  |
| 請輸入所需的Nomura Now登入資料<br>使用者名稱 |  |
| 1                             |  |
| 密碼                            |  |
|                               |  |
| ₫.A.                          |  |
| 需要登入協助嗎?                      |  |
| 闇下輸入的個人身份號碼無效。                |  |
| 請重新嘗試                         |  |

### 備註:

- \* 支援的瀏覽器包括
  - Internet Explorer 11+;
  - Edge 42+;
  - Chrome 72+;
  - Firefox 65+;
  - Safari 11+;

#### 錯誤 3: 個人身份號碼及密碼的組合無效

請輸入 閣下的用戶名稱及10位數字的密碼,點擊「登入」,重新嘗試。

[閣下的4位數字個人身份號碼]+[閣下安全碼顯示器上顯示的6位數字]

| Nomura Now Login                    |
|-------------------------------------|
| RSA 保安登人                            |
| 請輸人所需的Nomura Now登入資料<br>使用者名稱       |
| 1                                   |
| 密碼                                  |
|                                     |
| ۳۸                                  |
| 需要亞人输助嗎?                            |
| <b>閣下輸入的個人身份號碼及密碼組合無效。</b><br>請重新嘗試 |
| 미포세 드바                              |

### 錯誤 4: 閣下的登入嘗試失敗。

- 閣下的賬戶已被封鎖。請於 30 分鐘後再試。
  - 閣下已設定個人身份號碼,但提供了錯誤的個人身份號 碼,請向 閣下的財富經理查詢,以重新設定個人身份 號碼。

| Nomura Now Login                                             |
|--------------------------------------------------------------|
| RSA 保安暨人                                                     |
| ▶<br>請輸入所需的Nomura Now登入資料<br>使用者名稱                           |
| 1                                                            |
| <b>空碼</b>                                                    |
|                                                              |
| 登入                                                           |
| 需要登入協助嗎?                                                     |
| 您的登入嘗試失敗                                                     |
| 您輸入的資料不正確。若您擁有有效的賬戶,但在登入時遇到困難,請聯絡<br>您 <u>所在地區的訊息諮詢服務台</u> 。 |